## Aufspielen der Audionet-Gerätecodes auf die SRC-7000

Die benötigten Dateien finden Sie auf unserer Internetseite www.audionet.de.

- 1 Wählen Sie *Service* aus der horizontalen Navigationsleiste oben. Danach *Downloads*, gefolgt von *Software SRC* aus der vertikalen Navigationsleiste links.
- 2 Laden Sie die Software RemoteComm herunter und speichern sie auf Ihrer Festplatte → Download RemoteComm Software für die SRC-7000
- 3 Laden Sie den USB-Treiber herunter und speichern ihn auf Ihrer Festplatte → Download USB-Treiber
- 4 Laden Sie die Modell-Datei mit allen Codes für Audionet-Geräte herunter und speichern sie auf Ihrer Festplatte → *Download Modell-Datei für SRC-7000*

Nach erfolgreichem Herunterladen haben Sie die drei Dateien

src7000\_remotecomm.exe,

*slc2080\_driver\_installer.exe* und

audionet\_default.vmcf

in dem von Ihnen gewählten Downloadordner gespeichert. Sollten Sie Schwierigkeiten mit dem Herunterladen der benötigten Dateien haben, konsultieren Sie bitte die Bedienungsanleitung Ihres Browsers!

Als erstes muss der USB-Treiber installiert werden.

- 5 Starten Sie also *slc2080\_driver\_installer.exe* mit einem Doppelklick und folgen dem Installationsdialog. Wichtig: Installieren Sie den Treiber, <u>bevor</u> Sie das Adapterkabel an Ihren PC anschließen!
- 6 Nach erfolgreicher Treiberinstallation öffnen Sie die heruntergeladene Datei *src7000\_remotecomm.exe*, um die eigentliche Anwendung zu installieren. Folgen Sie auch hier dem Installationsdialog bis zum Ende.

Die Installationsarbeiten sind nun abgeschlossen.

- 7 Verbinden Sie das USB-Adapter-Kabel mit einem freien USB-Port Ihres PCs. Windows sollte nun automatisch die neue Hardware erkennen.
- 8 Verbinden Sie das andere Ende des Adapters mit der SRC-7000.
- 9 Starten Sie das installierte Programm *RemoteComm* über Ihre Programmleiste.
- 10 Im Abfragefenster "What would you like to do?" wählen Sie die mittlere Option "Open an existing VMCF file" und benutzen den Button "Browse..." mit nachfolgendem Dateidialog, um die zuvor heruntergeladene Datei audionet\_default.vmcf zu laden. Vergessen Sie nicht, mit "Yes" zu bestätigen. Im drauffolgenden Requester klicken Sie "Ok" und warten, bis die Prüfung der Verbindung zur Fernbedienung erfolgreich beendet wurde.

Die Modell-Datei mit allen Audionet-Codes ist nun geladen.

11 Wählen Sie im Menü "Communications" den Punkt "Upload to Remote" aus. Sie starten damit den Datentransfer zur SRC-7000. Der Fortschritt der Aktion wird Ihnen angezeigt. Nach Beendigung der Übertragung ist die SRC-7000 wieder im Auslieferungszustand mit allen Steuercodes für Audionet-Geräte.

Sollten Fehler bei der Übertragung auftauchen, kontrollieren Sie bitte den korrekten Sitz des Anschlusskabels vom Adapter zur SRC-7000 und versuchen es erneut.

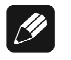

## Hinweis

- Die Modell-Datei "Audionet\_default.vmcf" enthält alle Steuercodes für sämtliche Audionet Geräte.
- Für Stereo-Vorverstärker PRE G2 oder PRE1 G3, die ab Werk explizit auf Fernbedienungsadresse 19 umgebaut wurden, benutzen Sie bitte die entsprechenden Device-/Geräte-Tasten auf Bildschirmseite 3 im Hauptmenü der SRC-7000.